Wings Log in

# Step 1: Log In

Log in to your WINGs account.

Don't have a account? Create one at <u>faasafety.gov</u>

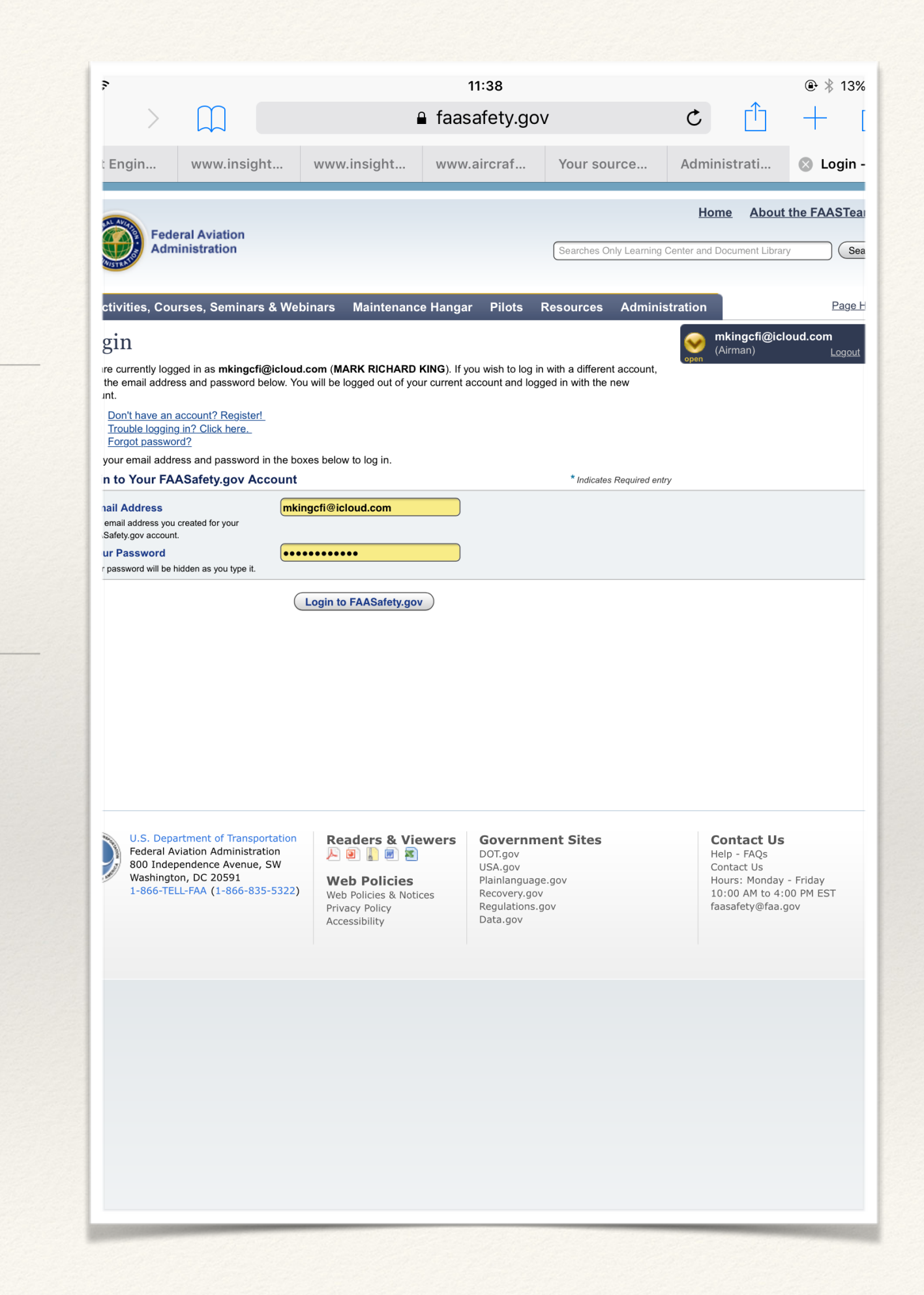

#### Getting WINGS Credit

# Step 2: Activities Page

In the upper left corner, click on "Activities"

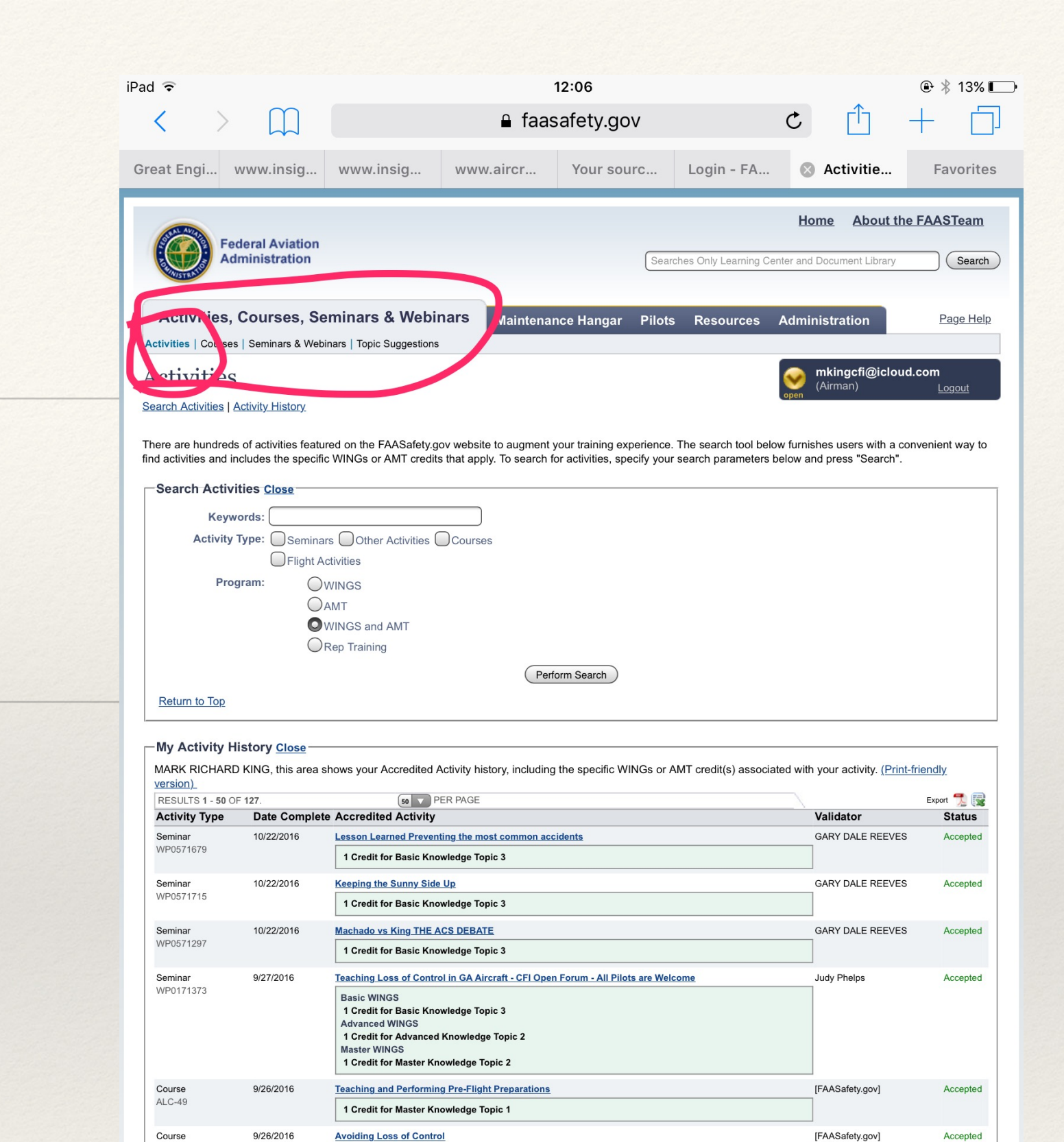

1 Credit for Basic Knowledge Topic 2

1/2 Credit for Basic Knowledge Topic 3

1 Credit for Basic Knowledge Topic 3

Teaching and Performing Pre-Flight Preparation

Flight Review Prep Guide

Understanding Airman Certification Standards (ACS)

[FAASafety.gov]

[FAASafety.gov]

[FAASafety.gov]

Accepted

Accepted

Accepted

ALC-214

Course

Course

AI C-25

Course

ALC-449

9/11/2016

9/2/2016

4/18/2016

Finding the right activity

Step 3: Search

easy: Enter EMT in the search bar, click on "perform search" and your screen will populate.

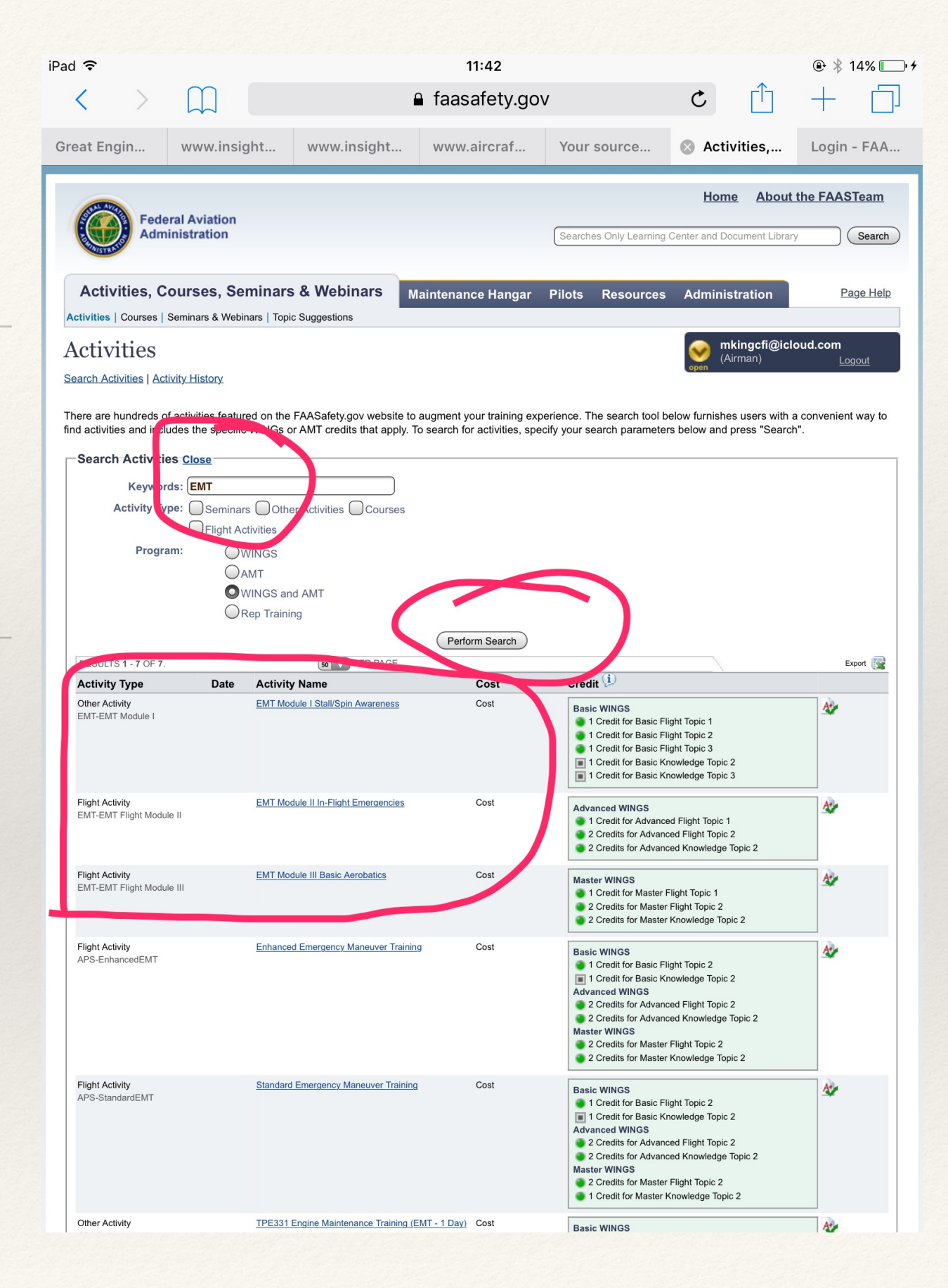

#### choose

### Step 4: Select Module

Click on the Module or Modules you want to receive credit for.

Note: only those activities named EMT are applicable for those taught at CP aviation.

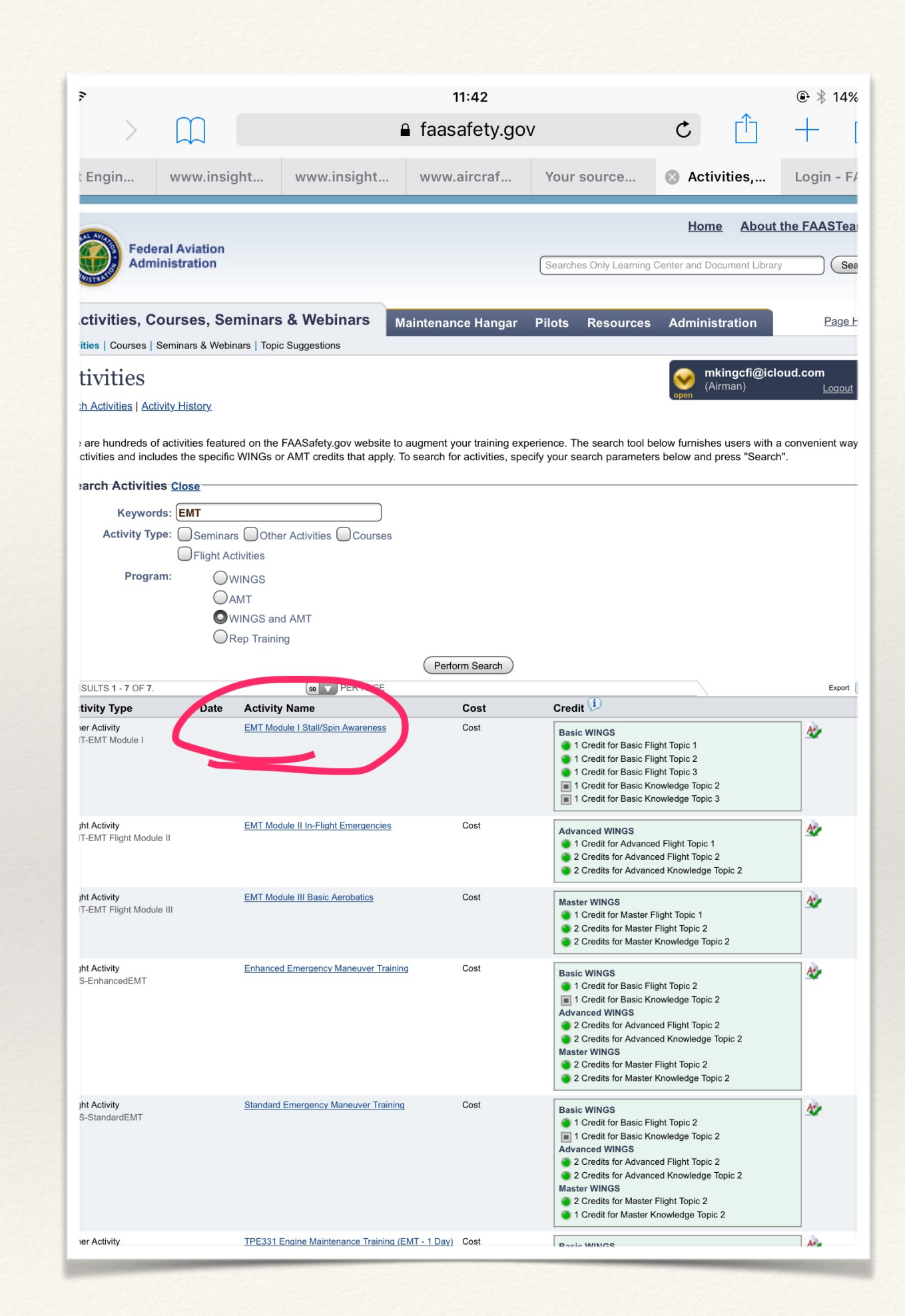

getting Credit

# Step 5: Request Credit

Clicking on your selection will bring up this page. Click on "Request Credit"

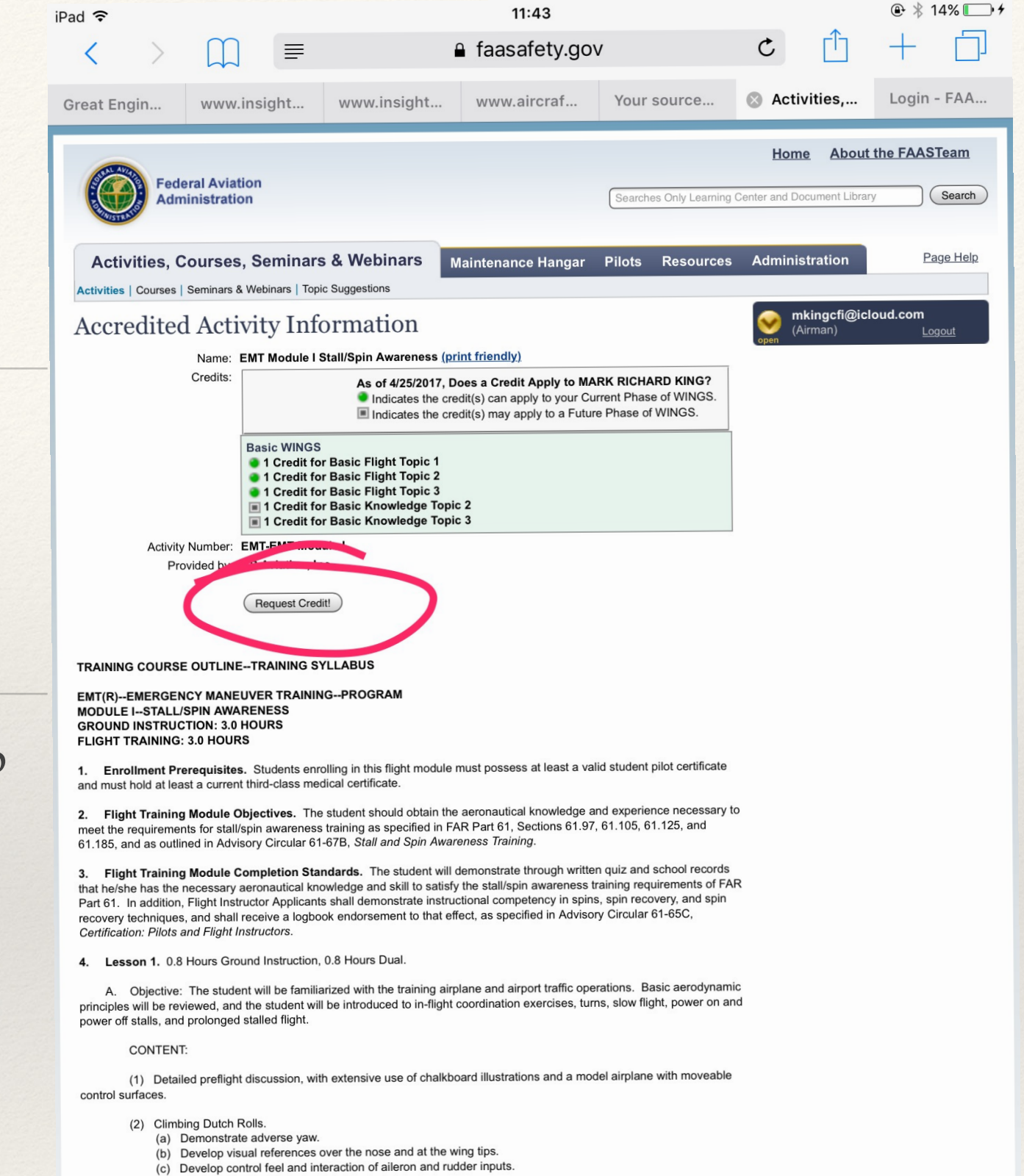

- (-) Service control tool and interdent
- (3) Turns.
  - Demonstrate the actual turn process.
  - (b) Identify the primary role of elevator inputs during turns.
  - (c) Develop visual scan for traffic.
  - (d) Demonstrate the role of ailerons once turns have begun.
  - (e) Emphasize coordination of aileron and rudder when changing the bank angle.

Find and select your CFI

### Step 7: Validation

After you request credit, the next screen will ask you to select a validator.

First enter the completion date and select the "find a validator" option

| *                                                                                                    |                                                                   |                                                                                                    | 11:43                                                                                                    |                                         | <b>▲</b> _1                                                                | •                                                              |
|----------------------------------------------------------------------------------------------------|-------------------------------------------------------------------|----------------------------------------------------------------------------------------------------|----------------------------------------------------------------------------------------------------|-----------------------------------------|----------------------------------------------------------------------------|----------------------------------------------------------------|
|                                                                                                    |                                                                   | 🔒 faa:                                                                                                    | safety.gov                                                                                                    |                                         | C                                                                          | ] +                                                            |
| Engin www.                                                                                                    | insight                                                           | www.insight www                                                                                                    | v.aircraf You                                                                                                    | r source                                | Pilots - A.                                                                | Log                                                            |
|                                                                                                    |                                                                   |                                                                                                    |                                                                                                    |                                         | <u>Home</u> Al                                                             | bout the FA                                                    |
| Federal Aviati<br>Administratio                                                                               | ion<br>n                                                          |                                                                                                    | Searc                                                                                                    | ches Only Learning C                    | Center and Document                                                        | Library                                                        |
|                                                                                                    |                                                                   |                                                                                                    | Piloto                                                                                                    |                                         |                                                                            |                                                                |
| ctivities, Courses, Ser                                                                                       | ninars & Webir<br>  My WINGS   Tear                               | nars Maintenance Hanga<br>n Rewards   WINGS – Learn More                                                                                                    | Wright Brothers Master Pi                                                                                                    | ources Adm                              | inistration                                                                |                                                                |
| credited Activ                                                                                                | vity Valid                                                        | ation                                                                                                    |                                                                                                    |                                         | (Airman)                                                                   | i@icloud.co                                                    |
| re requesting validation for<br>est validation for an Accredit                                                | the Accredited Act<br>ted Activity on AA                          | Safety.gov, click on the "To Get S                                                                                                    | wareness. If you are unfa<br>Started" link below.                                                                                                    | amiliar with how to                     |                                                                            |                                                                |
| edited Activity Validat                                                                                       | tion Request                                                      |                                                                                                    | * Ir.                                                                                                    | ndicates Required entry                 | /                                                                          |                                                                |
| redited Activity Inform<br>Name: E<br>Credits:                                                                | Dis<br>Rece<br>No rec<br>No use<br>Once y<br>below.               | As of 4/25/2017, Does a Cre<br>Indicates the credit(s) can<br>Indicates the credit(s) may<br>indicates the credit(s) may<br>indicates the cr | st under the Recen Valida<br>and a Validator Plame<br>ase use the secon feature<br>ss the "Submit for Validati<br>(y)<br>dit Apply to MARK RICH<br>apply to your Current Phase<br>apply to a Future Phase | ators tab.<br>e instead.<br>ion" button |                                                                            |                                                                |
| Activity Number: E<br>Provided by: C                                                                          | MT-EMT Module<br>P Aviation, Inc                                  | I                                                                                                    |                                                                                                    |                                         |                                                                            |                                                                |
| U.S. Department of<br>Federal Aviation Adn<br>800 Independence A<br>Washington, DC 205<br>1-866-TELL-FAA (1-8 | Transportation<br>inistration<br>venue, SW<br>91<br>366-835-5322) | Readers & Viewers<br>Web Policies<br>Web Policies & Notices<br>Privacy Policy<br>Accessibility                                                                                                    | Government Sit<br>DOT.gov<br>USA.gov<br>Plainlanguage.gov<br>Recovery.gov<br>Regulations.gov<br>Data.gov                                                                                                  | tes                                     | Contact<br>Help - FAC<br>Contact Us<br>Hours: Mo<br>10:00 AM<br>faasafety@ | t <b>Us</b><br>s<br>nday - Friday<br>to 4:00 PM E:<br>⊉faa.gov |
|                                                                                                    |                                                                   | Privacy Policy<br>Accessibility                                                                                                    | Data.gov                                                                                                    |                                         | raasarety(                                                                 | ₽raa.y0V                                                       |

#### Almost done!

### Finally!

On this page select CFIs in the "Find" drop down menu, select 25 in the within window, and 93030 in the zip code box. Lastly, enter your CFIs last name in the Last name box. Click the search bar and your CFI will appear, click on "submit for validation"

#### DONE!

Congratulations on Completing EMT!

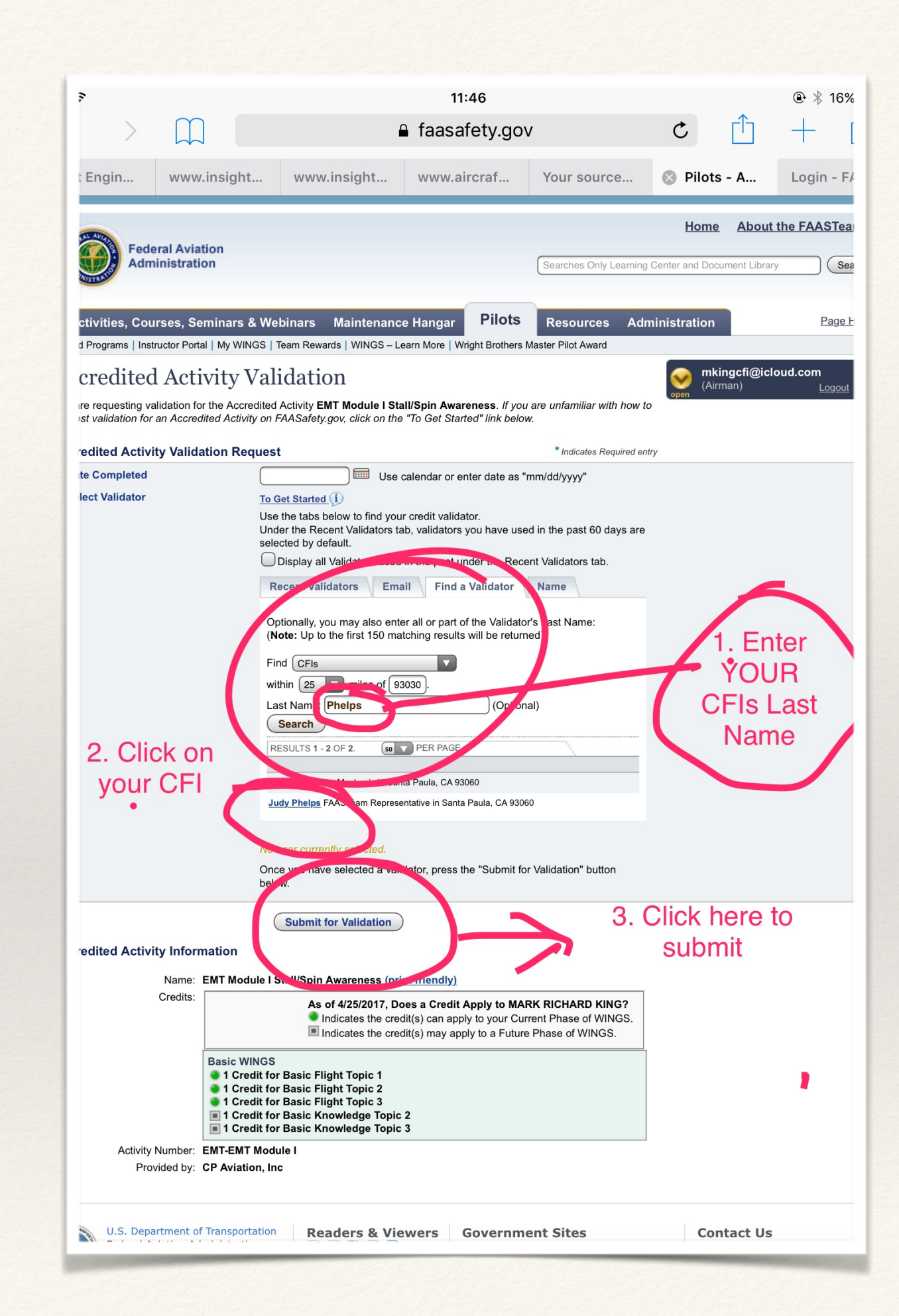